アフィリエイトで稼ぐための本格 MovableType (MT) テンプレート

# はじめにお読みください。

## - テンプレート 39-40 設置の補足説明です。 -

## [MT4.1x 対応]

(2008年10月16日: MT 4.1x 対応)

※ このマニュアルは、MT テンプレート設置マニュアル [CMS-AGENT 全テンプレート共通]の補足説明です。
 設置マニュアルとあわせて読んでいただきますようお願いします。

\_\_\_\_\_

CONTENS

(1) テンプレート設置と運用の流れ

- (2) アーカイブテンプレートの設定変更[必須]
- (3) アドセンスコードの設置に関する補足[補足]

#### 利用規約 ※設置前に必ずお読みください。

グーグルアドセンスからの警告は、その原因がはっきりしないこと、また、様々な要因で行われ、かつその基準が非公開です。また定期的に規約は変更されます。 本テンプレートを使って損害が生じた際も、CMS-AGENTでは責任を負いかねま すのでご了承ください。

ご利用者自身様でグーグルアドセンスの規約を熟読の上、また使われるサイトの コンテンツ内容(オリジナルコンテンツ不足)を判断の上、本テンプレートをご 利用いただけますようお願いします。

# (1) テンプレート設置と運用の流れ

#### ■ 1. テンプレート設置マニュアル

「テンプレート設置マニュアル」に従い、テンプレートの設置をしてください。 本テンプレート(39-40)は、「手動による設置方法(2)」又は、「スタイルキャ ッチャーと画像の手動アップロードを併用した設置方法(3)」が利用できます。

また「再構築」前に必ず、下記の「アーカイブテンプレート」の設定変更を行っ てください。行わずに再構築をするとエラーが出て再構築できません。

#### ■ 2. アーカイブテンプレートの設定変更[必須]

テンプレートセットによる設置後に必ず行っていただく、「アーカイブテンプレー ト」の設定変更についてです。必ず行ってください。

#### ■ 3. アドセンスコードの設置に関する補足

今回のテンプレート39&40は、Googleアドセンスの配置に適したテンプレートとなっております。アドセンスの配置場所は利用者側で自由に変えていただい て構いませんが、今回あらかじめ配置場所をいくつか用意させていただきました。

全ての配置箇所に入れる必要はありますが、参考にされてみてください。

# (2) アーカイブテンプレートの設定変更[必須]

「再構築」前に必ず、ここで説明する「アーカイブテンプレート」の設定変更を 行ってください。行わずに再構築をするとエラーが出て再構築できません。

今回テンプレートを設置したブログのテンプレート管理画面を開きます。開きま したら「アーカイブテンプレート」の管理画面を開きます。

| MQVABLE TYPE"         |                 | システル | o/Ear |              | レフ こんにちばhirotoさん Hの |
|-----------------------|-----------------|------|-------|--------------|---------------------|
| MT4設置テスト(39-40) 🔽 ブロク | 「を書く            |      |       |              | 検索 テンプレート           |
| 音 新規作成 - 覧 - デザイ      |                 |      |       |              |                     |
| ブログのテンプレースの           |                 |      |       |              |                     |
| ●インデックステンプレートを作成 ウィジェ | vhtzyh          |      |       |              |                     |
| インデックステンプレートを表示       |                 |      |       |              | のクイックフィルタ           |
| NIRt Go               |                 |      |       |              | Contract Hard       |
| □ テンプレート名             | 出力ファイル名         | ø    | * C   | <b>2</b> -1- | 7ーカイブテンプレート         |
| > AdsenceSearch       | search.html     | 0    | 0 0   | 01           | システムテンプレート          |
| Atom                  | atom.xml        | 0    | 0 0   | 0+           | ウィジェット              |
| GoogleSiteMap         | sitemap.xml     | 0    | 0 0   | C+           | バックアップされたテンプレート     |
| JavaScript            | mt.js           | 0    | 0 0   | 0+           |                     |
| RSD RSD               | rsd.xml         | 0    | 0 0   | G+           | ショートカット             |
| RSS RSS               | rss.xml         | 0    | 0 0   | 0.           | のブログ公開設定            |
| Styles                | styles.css      | 0    | 0 0   | C+           | -                   |
| アーカイラインデックス           | archives.html   | 0    | 0 0   | C+           | アクション               |
| 29-11-2-1             | styles-site.css | 0    | 0 0   | ٥٠           | ◎ ブログのテンプレートを知識     |
| □ x12m=2              | index.html      | 0    | 0 0   | Q+           | 間 フィードウィジェットを作成     |
|                       |                 |      |       |              |                     |

アーカイブテンプレートの管理ページを開くと次の画面が出ます(MT4.1 の場合)。その中から「ブログ記事リスト」を開きます。

| ブログのテンプレート                    |              |
|-------------------------------|--------------|
| アーカイブテンプレートを作成: ●ブログ記事 ●ブログ記事 | 副リスト •ウェブページ |
| アーカイブテンプレートを表示                |              |
| 削除 アクション 🔽 Go                 |              |
| □ テンプレート名                     | 出力ファイル名      |
| ▶□ ウェブページ                     | -            |
| ブログ記事                         | -            |
| ( ブログ記事リスト                    | -            |

- 2 -

(C) 2006-2008 e-bookspider & Fantastic8 All Rights Reserved.

## 「新しいアーカイブマッピングを作成」をクリックします。

| テンプレートを編れ                                                                                                    | 集                                             |                                                                                                    |
|----------------------------------------------------------------------------------------------------|-----------------------------------------------|----------------------------------------------------------------------------------------------------|
| ブログ記事リスト                                                                                                    |                                               |                                                                                                    |
| 挿入する                                                                                                    |                                               | ▼                                                                                                    |
| <div class="archives">&lt;<br/>href="&lt;\$HTEntryPermalin<br/>B"\$&gt;.&lt;\$HTEntryDate form<br/>div_archives&gt;</div> | (MTEntries)<<br>k\$>"><\$NTEr<br>at="%e"\$>ar | h2 class="archive-link"> <a<br>htryDate format="%Y" language="en"%&gt;.&lt;%MTEntryDate<br/>hsp;&lt;%MTEntryTitle%&gt;<!-- end<br-->=</a<br> |
| ファイルへのリンク                                                                                                    | ****                                          |                                                                                                    |
| 7-11-17-92-22                                                                                                    | 和しいアールイ                                       | J VYE J D &T FBX                                                                                                    |
|                                                                                                    | 月別                                            | yyyy/mm/index.html                                                                                                    |
| :                                                                                                    | カテゴリ                                          | category/sub-category/index.html                                                                                                    |
| :                                                                                                    | カテゴリ-月別                                       | category/sub-category/yyyy/mm/index.html                                                                                                    |
| 保存                                                                                                    |                                               | アクション                                                                                                    |

### 「種類」から[日別]を選択し、[追加]ボタンをおします。

CMS-AGENT MT テンプレート設置マニュアル補足(テンプレート 39-40 設置の補足説明。MT4 版)

| 挿入する                                                                                                    |                                                                                                    | ~                                                                                                    | <b>(A)</b> | A>       |
|----------------------------------------------------------------------------------------------------|----------------------------------------------------------------------------------------------------|----------------------------------------------------------------------------------------------------|------------|----------|
| div class="archives"<br>ref="<\$HTEntryPermal<br>"\$>.<\$HTEntryDate fo<br>iv archives> <th><pre>&gt;<mtentries>-<br/>link\$&gt;"&gt;&lt;\$MTEn<br/>prmat="%e"\$&gt;en<br/>r&gt;</mtentries></pre></th> <th><pre><h2 class="archive-link"><a archive-link"="" http:="" www.setup.org=""><a archive-link"="" http:="" www.setup.org=""><a archive-link"="" http:="" wwww.setup.org=""><a archive-link"="" http:="" wwww.setup.org=""><a archive-link"="" http:="" wwww.setup.org=""><a http:="" th="" wwwwwwwwwwwwwwwwwwwwwwwwwwwwwwwwww<=""><th>format="</th><th>*</th></a></a></a></a></a></a></a></a></a></a></a></a></a></a></a></a></a></a></a></a></a></a></a></a></a></a></a></a></a></a></a></a></a></a></a></h2></pre></th> | <pre>&gt;<mtentries>-<br/>link\$&gt;"&gt;&lt;\$MTEn<br/>prmat="%e"\$&gt;en<br/>r&gt;</mtentries></pre>                                                                                                    | <pre><h2 class="archive-link"><a archive-link"="" http:="" www.setup.org=""><a archive-link"="" http:="" www.setup.org=""><a archive-link"="" http:="" wwww.setup.org=""><a archive-link"="" http:="" wwww.setup.org=""><a archive-link"="" http:="" wwww.setup.org=""><a http:="" th="" wwwwwwwwwwwwwwwwwwwwwwwwwwwwwwwwww<=""><th>format="</th><th>*</th></a></a></a></a></a></a></a></a></a></a></a></a></a></a></a></a></a></a></a></a></a></a></a></a></a></a></a></a></a></a></a></a></a></a></a></h2></pre> | format="   | *        |
| ファイルへのリンク                                                                                                    |                                                                                                    |                                                                                                    |            |          |
| マーセイラフッドング                                                                                                    | Section 22 - the                                                                                                    |                                                                                                    |            |          |
| アーカイブマッピング                                                                                                    | ●新以12-33<br>種類 日別                                                                                                    | → 「「「「「「「「」」」 → 「「」 」 追加 「キャッセル」                                                                                                    |            |          |
| アーカイブマッピング                                                                                                    | <ul> <li>新UUZ-31</li> <li>種類 日別</li> <li>15種</li> <li>月別</li> </ul>                                                                                                    | ■ 追加 キャセル<br>パス                                                                                                    | ~          | 10       |
| アーカイラマッピング                                                                                                    | <ul> <li>新いマーカン</li> <li>種類 日別</li> <li>(1)</li> <li>(1)</li></ul> | jb加 キャヤセル      バス      Yyyy/mm/index.html      category/sub-category/index.html                                                                                                    | *          | 10 10 10 |

## 追加されると次のような画面に切り替わります(MT4.1の場合)。 正常に追加されているのを確認したら、[保存] ボタンをクリックします。

| アーカイブマッピング | ○新しいアーカイ                | ブマッピングを作成                                |     |                |
|------------|-------------------------|------------------------------------------|-----|----------------|
|            | ✓ アーカイブマッピングの更新が完了しました。 |                                          |     | ×              |
| 追加されたもの→   | 種類                      | パス                                       |     | ۲              |
|            | 日別                      | yyyy/mm/dd/index.html                    | ~   | 8              |
|            | 月別                      | yyyy/mm/index.html                       | *   | 9              |
|            | カテゴリ                    | category/sub-category/index.html         | ~   | , <del>8</del> |
|            | カテゴリ-月別                 | category/sub-category/yyyy/mm/index.html | *   | , <del>8</del> |
| 保存         |                         | 75                                       | ジョン | <b>∀</b> G0    |

これで設定変更は完了です。 再構築を行ってテンプレートの設置が正常に行われているかご確認ください。

# (3) アドセンスコードの設置に関する補足

今回のテンプレート39&40は、Googleアドセンスの配置に適したテンプレートとなっております。アドセンスの配置場所は利用者側で自由に変えていただい て構いませんが、今回あらかじめ配置場所をいくつか用意させていただきました。

全ての配置箇所に入れる必要はありますが、参考にされてみてください。

アドセンスの設定方法は以下のように行ってください。

例えば、モジュールテンプレート内から、「サイドバー」を開きます。 実際に見ていただくとわかりますが、以下の表記があります。

<!-- 336x280【リンクユニット】■↓ここから↓■ 【リンクユニット】の Google アドセンスコード(広告コード)をご使用下さい。 -->

<!-- 336x280【リンクユニット】■↑ここまで↑■ -->

「336×280」というのが、この部分に最もマッチするアドセンスのサイズです。

CMS-AGENT MT テンプレート設置マニュアル補足 (テンプレート 39-40 設置の補足説明。MT4 版)

この位置にアドセンスを配置したい場合は、以下のようにアドセンスを貼り付け てください。

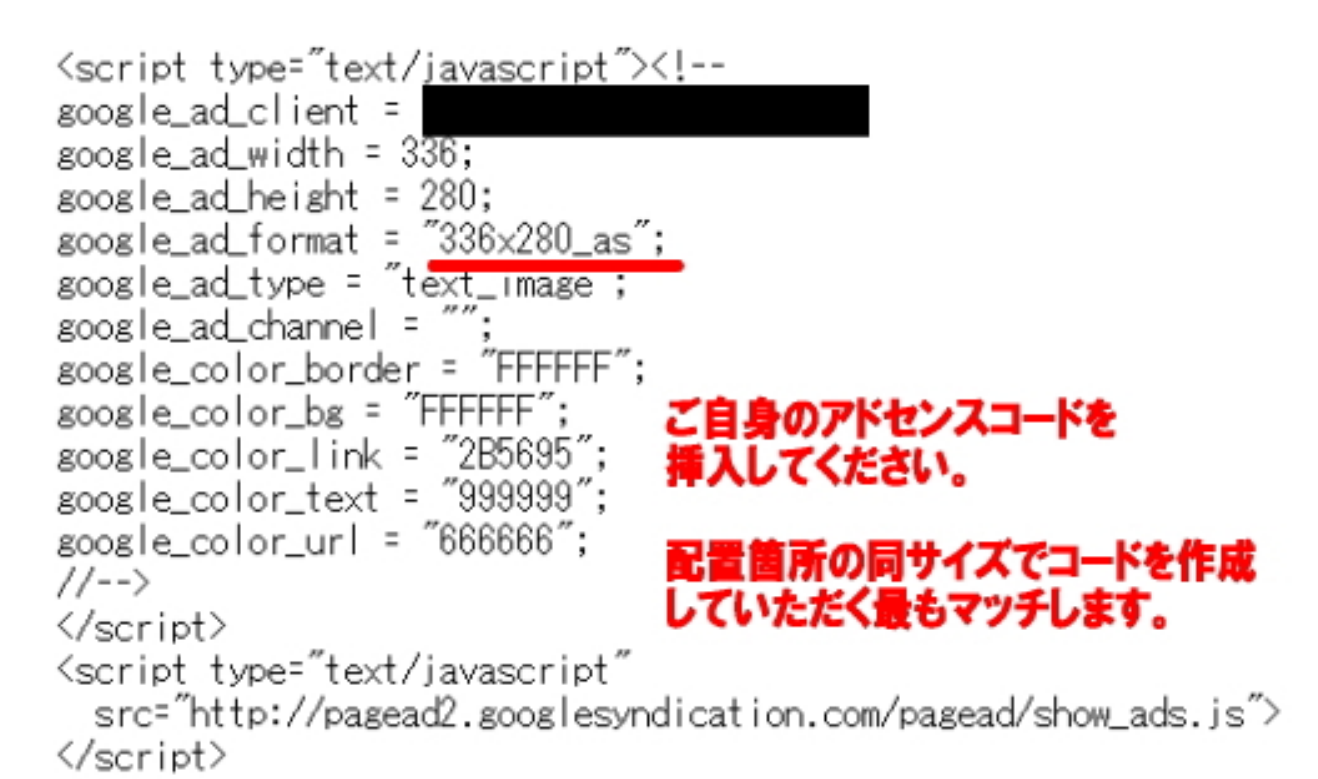

<!-- 336x280【リンクユニット】■↑ここまで↑■ -->

アドセンスは張った数(箇所)に比例して収入が増加するわけではありません。 アドセンスを1ページに張りすぎると、単価の低い広告を多数表示されますので、 逆に1クリックあたりの単価減少、サイト全体での収入減少になる場合がござい ます。

ぜひ、利用者様のほうで、最も収益が最大化する箇所を検証していただければと 思います。

# ※ このマニュアルは、MTテンプレート設置マニュアル[CMS-AGENT 全テンプレート共通]の補足説明です。 設置マニュアルとあわせて読んでいただきますようお願いします。

CMS-AGENT (アフィリエイトで稼ぐための本格 MT テンプレート) HP:<u>http://www.cmsagent.net/mt-affiliate/</u>